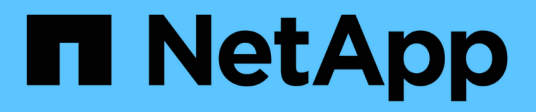

### Altre operazioni di backup

SnapCenter Software 6.0

NetApp January 31, 2025

This PDF was generated from https://docs.netapp.com/it-it/snapcenter-60/protectsco/task\_back\_up\_oracle\_databases\_using\_unix\_commands.html on January 31, 2025. Always check docs.netapp.com for the latest.

## Sommario

| Alt | Altre operazioni di backup                                                 |     |  |  |
|-----|----------------------------------------------------------------------------|-----|--|--|
|     | Eseguire il backup dei database Oracle utilizzando i comandi UNIX          | . 1 |  |  |
|     | Annullare le operazioni di backup dei database Oracle                      | . 2 |  |  |
| ,   | Visualizzare i backup e i cloni dei database Oracle nella pagina topologia | . 3 |  |  |

## Altre operazioni di backup

# Eseguire il backup dei database Oracle utilizzando i comandi UNIX

Il workflow di backup include la pianificazione, l'identificazione delle risorse per il backup, la creazione di policy di backup, la creazione di gruppi di risorse e l'aggiunta di policy, la creazione di backup e il monitoraggio delle operazioni.

#### Cosa ti serve

- È necessario aggiungere le connessioni del sistema di storage e creare la credenziale utilizzando i comandi Add-SmStorageConnection e Add-SmCredential.
- La sessione di connessione con il server SnapCenter dovrebbe essere stata stabilita utilizzando il comando *Apri-connessione\_automatica*.

È possibile avere una sola sessione di accesso all'account SnapCenter e il token viene memorizzato nella home directory dell'utente.

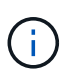

La sessione di connessione è valida solo per 24 ore. Tuttavia, è possibile creare un token con l'opzione TokenNeverExpires per creare un token che non scade mai e la sessione sarà sempre valida.

#### A proposito di questa attività

Eseguire i seguenti comandi per stabilire la connessione con il server SnapCenter, individuare le istanze del database Oracle, aggiungere criteri e gruppi di risorse, eseguire il backup e verificare il backup.

Le informazioni relative ai parametri che possono essere utilizzati con il comando e le relative descrizioni possono essere ottenute eseguendo Get-Help *command\_name*. In alternativa, fare riferimento anche a "Guida di riferimento al comando software SnapCenter".

#### Fasi

- 1. Avviare una sessione di connessione con il server SnapCenter per un utente specifico: *Open-SmConnection*
- 2. Eseguire l'operazione di rilevamento delle risorse host: Get-SmResources
- 3. Configurare le credenziali del database Oracle e i nodi preferiti per le operazioni di backup di un database Real Application Cluster (RAC): *Configure-SmOracleDatabase*
- 4. Creare una policy di backup: Add-SmPolicy
- 5. Recuperare le informazioni relative alla posizione dello storage secondario (SnapVault o SnapMirror): *Get-SmSecondaryDettagli*

Questo comando recupera i dettagli di mappatura dello storage primario-secondario di una risorsa specificata. È possibile utilizzare i dettagli della mappatura per configurare le impostazioni di verifica secondarie durante la creazione di un gruppo di risorse di backup.

6. Aggiungere un gruppo di risorse a SnapCenter: Add-SmResourceGroup

#### 7. Creare un backup: New-SmBackup

È possibile eseguire il polling del processo utilizzando l'opzione WaitForCompletion. Se viene specificata questa opzione, il comando continua a eseguire il polling del server fino al completamento del processo di backup.

8. Recuperare i log da SnapCenter: Get-SmLogs

### Annullare le operazioni di backup dei database Oracle

È possibile annullare le operazioni di backup in esecuzione, in coda o che non rispondono.

Per annullare le operazioni di backup, è necessario accedere come amministratore SnapCenter o come proprietario del processo.

#### A proposito di questa attività

Quando si annulla un'operazione di backup, il server SnapCenter interrompe l'operazione e rimuove tutte le istantanee dall'archivio se il backup creato non è registrato con il server SnapCenter. Se il backup è già registrato con il server SnapCenter, non verrà eseguito il rollback dell'istantanea già creata anche dopo l'attivazione dell'annullamento.

- È possibile annullare solo il log o l'operazione di backup completo in coda o in esecuzione.
- Non è possibile annullare l'operazione dopo l'avvio della verifica.

Se si annulla l'operazione prima della verifica, l'operazione viene annullata e l'operazione di verifica non viene eseguita.

- Non è possibile annullare l'operazione di backup dopo l'avvio delle operazioni del catalogo.
- È possibile annullare un'operazione di backup dalla pagina Monitor o dal riquadro attività.
- Oltre a utilizzare la GUI di SnapCenter, è possibile utilizzare i comandi CLI per annullare le operazioni.
- Il pulsante Annulla lavoro è disattivato per le operazioni che non possono essere annullate.
- Se si seleziona **tutti i membri di questo ruolo possono visualizzare e operare su altri oggetti membri** nella pagina utenti/gruppi durante la creazione di un ruolo, è possibile annullare le operazioni di backup in coda degli altri membri durante l'utilizzo di tale ruolo.

#### Passo

Eseguire una delle seguenti operazioni:

| Dal            | Azione                                                                                           |
|----------------|--------------------------------------------------------------------------------------------------|
| Pagina Monitor | <ol> <li>Nel riquadro di spostamento di sinistra, fare clic<br/>su Monitor &gt; Jobs.</li> </ol> |
|                | <ol> <li>Selezionare l'operazione e fare clic su Annulla lavoro.</li> </ol>                      |

| Dal                     | Azione                                                                                                    |
|-------------------------|----------------------------------------------------------------------------------------------------|
| Riquadro delle attività | <ol> <li>Dopo aver avviato il processo di backup, fare clic<br/>sul riquadro attività per visualizzare le cinque<br/>operazioni più recenti.</li> </ol> |
|                         | 2. Selezionare l'operazione.                                                                                                    |
|                         | <ol> <li>Nella pagina Dettagli processo, fare clic su<br/>Annulla processo.</li> </ol>                                                                  |

#### Risultati

L'operazione viene annullata e la risorsa viene riportata allo stato originale.

Se l'operazione annullata non risponde nello stato di annullamento o esecuzione, eseguire Annulla-SmJob -JobID <int> -Force per interrompere forzatamente l'operazione di backup.

# Visualizzare i backup e i cloni dei database Oracle nella pagina topologia

Quando si prepara il backup o la clonazione di una risorsa, potrebbe essere utile visualizzare una rappresentazione grafica di tutti i backup e cloni sullo storage primario e secondario.

#### A proposito di questa attività

Nella pagina topologia, è possibile visualizzare tutti i backup e i cloni disponibili per la risorsa o il gruppo di risorse selezionato. È possibile visualizzare i dettagli di tali backup e cloni e selezionarli per eseguire le operazioni di protezione dei dati.

È possibile esaminare le seguenti icone nella vista Manage Copies (Gestisci copie) per determinare se i backup e i cloni sono disponibili sullo storage primario o secondario (copie Mirror o copie Vault).

visualizza il numero di backup e cloni disponibili sullo storage primario.

Visualizza il numero di backup e cloni su cui viene eseguito il mirroring dello storage secondario utilizzando la tecnologia SnapMirror.

Visualizza il numero di backup e cloni replicati sullo storage secondario utilizzando la tecnologia SnapVault.

Il numero di backup visualizzati include i backup eliminati dallo storage secondario. Ad esempio, se sono stati creati 6 backup utilizzando un criterio per conservare solo 4 backup, il numero di backup visualizzato è 6.

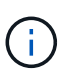

I cloni di un backup di un mirror flessibile della versione su un volume di tipo mirror-vault vengono visualizzati nella vista della topologia, ma il numero di backup mirror nella vista della topologia non include il backup flessibile della versione.

Se disponi di una relazione secondaria come SnapMirror Active Sync (inizialmente rilasciato come SnapMirror Business Continuity [SM-BC]), puoi vedere le seguenti icone aggiuntive:

- O Il sito di replica è attivo.
  - 🗵 Il sito di replica è inattivo.
  - La relazione del mirror secondario o del vault non è stata ristabilita.

#### Fasi

- 1. Nel riquadro di spostamento di sinistra, fare clic su **risorse**, quindi selezionare il plug-in appropriato dall'elenco.
- 2. Nella pagina risorse, selezionare la risorsa o il gruppo di risorse dall'elenco a discesa Visualizza.
- 3. Selezionare la risorsa dalla vista dei dettagli della risorsa o dalla vista dei dettagli del gruppo di risorse.

Se la risorsa è protetta, viene visualizzata la pagina topologia della risorsa selezionata.

4. Consulta la scheda Summary per visualizzare un riepilogo del numero di backup e cloni disponibili sullo storage primario e secondario.

La sezione Summary Card (scheda di riepilogo) visualizza il numero totale di backup e cloni e il numero totale di backup dei log.

Facendo clic sul pulsante **Refresh** viene avviata una query dello storage per visualizzare un conteggio accurato.

Se viene eseguito il backup abilitato SnapLock, facendo clic sul pulsante **Aggiorna** si aggiornano i tempi di scadenza SnapLock primari e secondari recuperati da ONTAP. Inoltre, una pianificazione settimanale aggiorna il tempo di scadenza SnapLock primario e secondario recuperato da ONTAP.

Quando la risorsa dell'applicazione è distribuita su più volumi, il tempo di scadenza del SnapLock per il backup sarà il tempo di scadenza del SnapLock più lungo impostato per una Snapshot in un volume. Il tempo di scadenza SnapLock più lungo viene recuperato da ONTAP.

Per la sincronizzazione attiva di SnapMirror, facendo clic sul pulsante **Refresh** (Aggiorna) viene aggiornato l'inventario di backup di SnapCenter eseguendo una query in ONTAP per i siti primario e di replica. Questa attività viene eseguita anche da una pianificazione settimanale per tutti i database contenenti una relazione di sincronizzazione attiva di SnapMirror.

- Per la sincronizzazione attiva di SnapMirror e solo per ONTAP 9.14.1, le relazioni Async Mirror o Async MirrorVault nella nuova destinazione primaria devono essere configurate manualmente dopo il failover. Da ONTAP 9.15.1 in poi, Async Mirror o Async MirrorVault vengono configurati automaticamente sulla nuova destinazione primaria.
- Dopo il failover, è necessario creare un backup affinché SnapCenter sia consapevole del failover. È
  possibile fare clic su Aggiorna solo dopo aver creato un backup.

 Nella vista Gestisci copie, fare clic su backup o cloni dallo storage primario o secondario per visualizzare i dettagli di un backup o clone.

I dettagli dei backup e dei cloni vengono visualizzati in formato tabella.

6. Selezionare il backup dalla tabella, quindi fare clic sulle icone di protezione dei dati per eseguire il ripristino, clonare, montare, smontare, rinominare, operazioni di catalogo, decatalogo ed eliminazione.

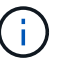

Non è possibile rinominare o eliminare i backup presenti nello storage secondario.

- Se è stato selezionato un backup del registro, è possibile eseguire solo ridenominazione, montaggio, disinstallazione, catalogo, annullamento della catalogatura, ed eliminare le operazioni.
- Se il backup è stato catalogato utilizzando Oracle Recovery Manager (RMAN), non è possibile rinominare i backup catalogati.
- 7. Se si desidera eliminare un clone, selezionarlo dalla tabella, quindi fare clic su 👕.

Se il valore assegnato a SnapmirrorStatusUpdateWaitTime è inferiore, le copie di backup Mirror e Vault non vengono elencate nella pagina della topologia anche se i volumi di dati e log sono protetti correttamente. È necessario aumentare il valore assegnato a SnapmirrorStatusUpdateWaitTime utilizzando il cmdlet *set-SmConfigSettings* PowerShell.

Le informazioni relative ai parametri che possono essere utilizzati con il comando e le relative descrizioni possono essere ottenute eseguendo Get-Help *command\_name*.

In alternativa, è possibile fare riferimento anche a "Guida di riferimento al comando software SnapCenter" o "Guida di riferimento al cmdlet del software SnapCenter".

#### Informazioni sul copyright

Copyright © 2025 NetApp, Inc. Tutti i diritti riservati. Stampato negli Stati Uniti d'America. Nessuna porzione di questo documento soggetta a copyright può essere riprodotta in qualsiasi formato o mezzo (grafico, elettronico o meccanico, inclusi fotocopie, registrazione, nastri o storage in un sistema elettronico) senza previo consenso scritto da parte del detentore del copyright.

Il software derivato dal materiale sottoposto a copyright di NetApp è soggetto alla seguente licenza e dichiarazione di non responsabilità:

IL PRESENTE SOFTWARE VIENE FORNITO DA NETAPP "COSÌ COM'È" E SENZA QUALSIVOGLIA TIPO DI GARANZIA IMPLICITA O ESPRESSA FRA CUI, A TITOLO ESEMPLIFICATIVO E NON ESAUSTIVO, GARANZIE IMPLICITE DI COMMERCIABILITÀ E IDONEITÀ PER UNO SCOPO SPECIFICO, CHE VENGONO DECLINATE DAL PRESENTE DOCUMENTO. NETAPP NON VERRÀ CONSIDERATA RESPONSABILE IN ALCUN CASO PER QUALSIVOGLIA DANNO DIRETTO, INDIRETTO, ACCIDENTALE, SPECIALE, ESEMPLARE E CONSEQUENZIALE (COMPRESI, A TITOLO ESEMPLIFICATIVO E NON ESAUSTIVO, PROCUREMENT O SOSTITUZIONE DI MERCI O SERVIZI, IMPOSSIBILITÀ DI UTILIZZO O PERDITA DI DATI O PROFITTI OPPURE INTERRUZIONE DELL'ATTIVITÀ AZIENDALE) CAUSATO IN QUALSIVOGLIA MODO O IN RELAZIONE A QUALUNQUE TEORIA DI RESPONSABILITÀ, SIA ESSA CONTRATTUALE, RIGOROSA O DOVUTA A INSOLVENZA (COMPRESA LA NEGLIGENZA O ALTRO) INSORTA IN QUALSIASI MODO ATTRAVERSO L'UTILIZZO DEL PRESENTE SOFTWARE ANCHE IN PRESENZA DI UN PREAVVISO CIRCA L'EVENTUALITÀ DI QUESTO TIPO DI DANNI.

NetApp si riserva il diritto di modificare in qualsiasi momento qualunque prodotto descritto nel presente documento senza fornire alcun preavviso. NetApp non si assume alcuna responsabilità circa l'utilizzo dei prodotti o materiali descritti nel presente documento, con l'eccezione di quanto concordato espressamente e per iscritto da NetApp. L'utilizzo o l'acquisto del presente prodotto non comporta il rilascio di una licenza nell'ambito di un qualche diritto di brevetto, marchio commerciale o altro diritto di proprietà intellettuale di NetApp.

Il prodotto descritto in questa guida può essere protetto da uno o più brevetti degli Stati Uniti, esteri o in attesa di approvazione.

LEGENDA PER I DIRITTI SOTTOPOSTI A LIMITAZIONE: l'utilizzo, la duplicazione o la divulgazione da parte degli enti governativi sono soggetti alle limitazioni indicate nel sottoparagrafo (b)(3) della clausola Rights in Technical Data and Computer Software del DFARS 252.227-7013 (FEB 2014) e FAR 52.227-19 (DIC 2007).

I dati contenuti nel presente documento riguardano un articolo commerciale (secondo la definizione data in FAR 2.101) e sono di proprietà di NetApp, Inc. Tutti i dati tecnici e il software NetApp forniti secondo i termini del presente Contratto sono articoli aventi natura commerciale, sviluppati con finanziamenti esclusivamente privati. Il governo statunitense ha una licenza irrevocabile limitata, non esclusiva, non trasferibile, non cedibile, mondiale, per l'utilizzo dei Dati esclusivamente in connessione con e a supporto di un contratto governativo statunitense in base al quale i Dati sono distribuiti. Con la sola esclusione di quanto indicato nel presente documento, i Dati non possono essere utilizzati, divulgati, riprodotti, modificati, visualizzati o mostrati senza la previa approvazione scritta di NetApp, Inc. I diritti di licenza del governo degli Stati Uniti per il Dipartimento della Difesa sono limitati ai diritti identificati nella clausola DFARS 252.227-7015(b) (FEB 2014).

#### Informazioni sul marchio commerciale

NETAPP, il logo NETAPP e i marchi elencati alla pagina http://www.netapp.com/TM sono marchi di NetApp, Inc. Gli altri nomi di aziende e prodotti potrebbero essere marchi dei rispettivi proprietari.